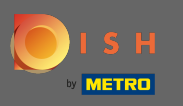

La première étape consiste à ouvrir l'application mobile DISH et à cliquer sur l'icône de menu.

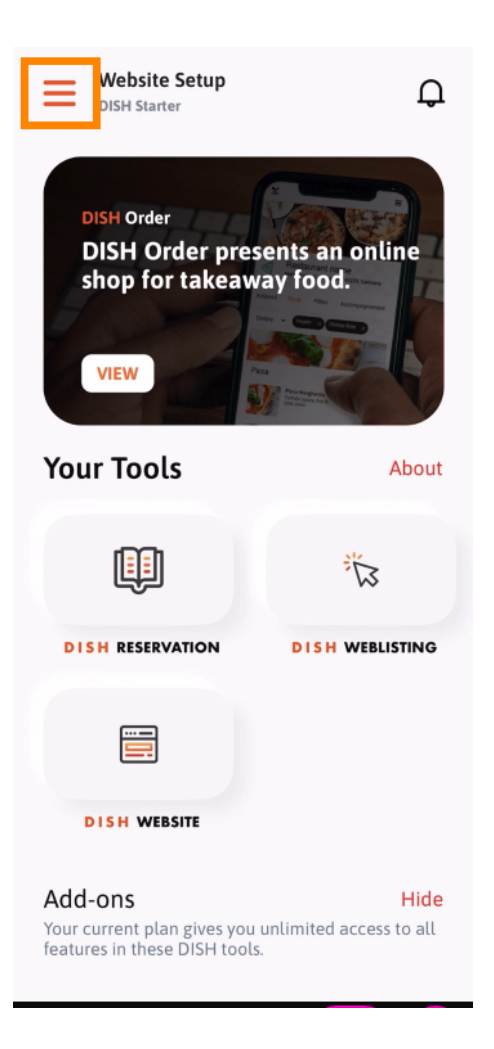

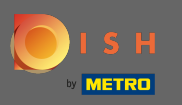

Sélectionnez mon compte pour ouvrir vos informations.

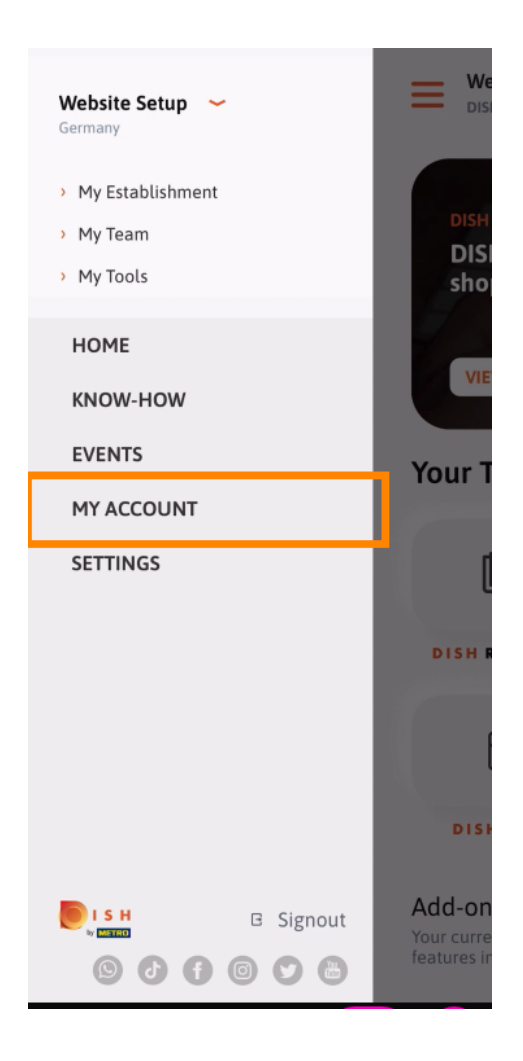

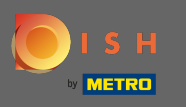

• Vous pouvez maintenant modifier les détails de votre compte. Remarque : Cliquez sur les informations que vous souhaitez modifier.

| <                            | My Account          |                 |
|------------------------------|---------------------|-----------------|
| First name                   |                     |                 |
| Test Ma                      | ĸ                   |                 |
|                              |                     |                 |
| Trainer                      |                     |                 |
|                              | Mohile number       |                 |
| +49                          |                     | >               |
| Email                        |                     |                 |
| Email                        |                     | >               |
|                              |                     |                 |
| Password                     |                     | <pre></pre>     |
|                              |                     |                 |
| Country                      |                     |                 |
| German                       | ý                   | (?)             |
|                              |                     |                 |
| English                      |                     | >               |
| METRO Card Number (optional) |                     |                 |
|                              | a ramber (optional) | >               |
|                              |                     |                 |
|                              |                     | Why am I asked? |
|                              |                     |                 |
|                              |                     |                 |
|                              |                     |                 |
| (                            | Delete Account      |                 |
|                              |                     |                 |
|                              |                     |                 |